〇測量・建設コンサルタント業務等入札参加資格(電子申請)の操作方法

- (1)システムを利用するために必要な準備
   端末機及びインターネット接続回線(操作マニュアル参照)
   企業ID及び(仮)パスワード
   香川県、香川県広域水道企業団、高松市、丸亀市、坂出市、善通寺市、観音寺市、東かがわ市、三豊市、土庄町、小豆島町、三木町又はまんのう町のいずれかから交付を受けた
   企業ID、(仮)パスワードを使用します。
- (2)かがわ電子入札システムにアクセス URL:https://dennyu.pref.kagawa.lg.jp/index\_k.html

## 〇操作方法

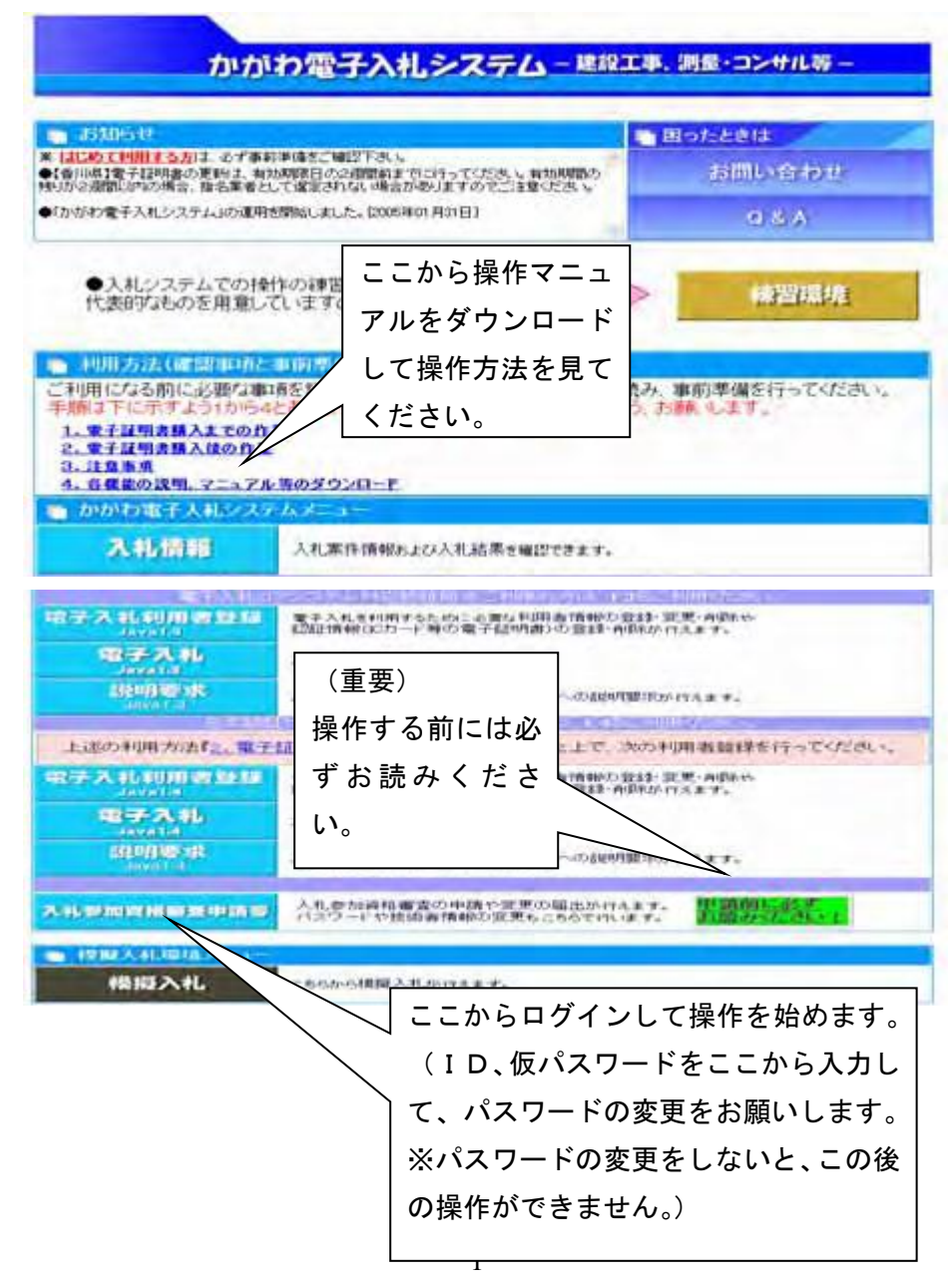

| >> 香川県CALS/ECのページ              |                   |
|--------------------------------|-------------------|
| >>> <u>各自治体の運用はこちら</u>         |                   |
| >> <u>香川県</u>                  |                   |
|                                |                   |
|                                |                   |
|                                |                   |
|                                |                   |
|                                |                   |
| いわ雪子入札システム 11 測量・コンサ           | ・ ル等申請メニュー        |
|                                |                   |
|                                | (i                |
| a (0.0010)                     |                   |
| ETEN                           |                   |
| 入机学加密检测力中法                     | 本社(主たる事務所のことを表して  |
| 本社·営業所需要入力                     |                   |
| <ul> <li>経営規模等総括表入力</li> </ul> | います。)・宮耒所(従たる事務所の |
| ● 按面戰員総括表人力                    | ことを表しています。)情報入力を選 |
| 東東區·鈴油區                        |                   |
| • <b>333</b> 1                 | 択します。             |
| • <b>#3</b> 17                 |                   |
| 11215 A                        |                   |
| • 抚汉联会                         |                   |
|                                |                   |
|                                |                   |

| かがわ電子入札システム | ■ 測量・コンサル等 自治体選択 |
|-------------|------------------|
| 自治体递        | <mark>፪択</mark>  |
| k<br>₽      |                  |
| 自治体選択       | 高松市を選択して送信します。   |
| (送信) クリア 戻  | <u> </u>         |

| かがわ電子                                                                 | ・入札システム                                                                | ム 🔲 測量・コンサル等 🤉                                                                                 | <b>本社・営業</b> 所情報入力 |
|-----------------------------------------------------------------------|------------------------------------------------------------------------|------------------------------------------------------------------------------------------------|--------------------|
|                                                                       | 本社情報                                                                   | (記入例)                                                                                          | 4-610 -6Tot        |
| 法人・個人         商幣,名称力方           商幣,名称力方         商幣,名称           戌未有炊蘇 | 注入<br>カガワックリョウコンサルカ:<br>香川清澄コンサル (井)<br>取録(発                           | オジキガイジャ                                                                                        |                    |
| 代表者<br>修建兼章<br>所在地<br>丁EL                                             | 1011 1220<br>222 - 2222<br>10105<br>123-456-7990                       |                                                                                                |                    |
|                                                                       | 支店・営業所情報                                                               | (記入例)                                                                                          | A-810 -870         |
|                                                                       | エビメエイギョウショ<br>党域医軍所<br>所兵<br>党域 大剤<br>400 - 4000                       |                                                                                                | NAAND<br>NAAND     |
| TEL<br>TEL                                                            | 000-000-0000<br>000-000-0000                                           |                                                                                                |                    |
| 22.0                                                                  |                                                                        |                                                                                                | ×                  |
| C CHERT                                                               | 2 <b>111-5</b> 001                                                     | 2000 20000000-0                                                                                | ato-oos-cooo       |
| 1                                                                     | 000<br>の書を代理人と定め、<br>0010075-00088<br>なの時に図す<br>までの時<br>のままい。<br>のすち-0 |                                                                                                | (市外企業に限り           |
| 5. c<br>6. p<br>Re                                                    | の他期に対象の<br>128号に関する時<br>に出来が入れる1008日としても                               | 使用可能です。登録され                                                                                    | いている営業所の選          |
|                                                                       | 連絡先                                                                    | 択しかできませんので<br>定することはできませ                                                                       | 、営業所を新しく設<br>ん。)   |
|                                                                       | 行政書士名                                                                  |                                                                                                | A-910              |
| 市政者主名     市政者主名     市政第三日     市政第三日     市政第三日     アッイル名               | 送信を押<br>ます。                                                            | (後月202年まで)<br>(金月202年まで)<br>(金月202年まで)<br>(金月202年まで)<br>(金月202年まで)<br>(金月202年まで)<br>(金月202年まで) | (@MICCTIO)<br>A-BL |

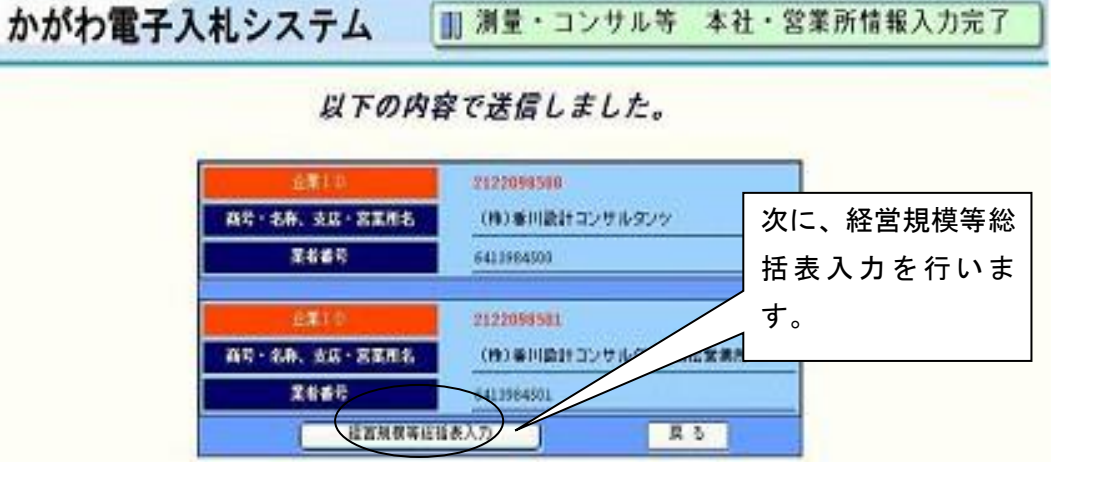

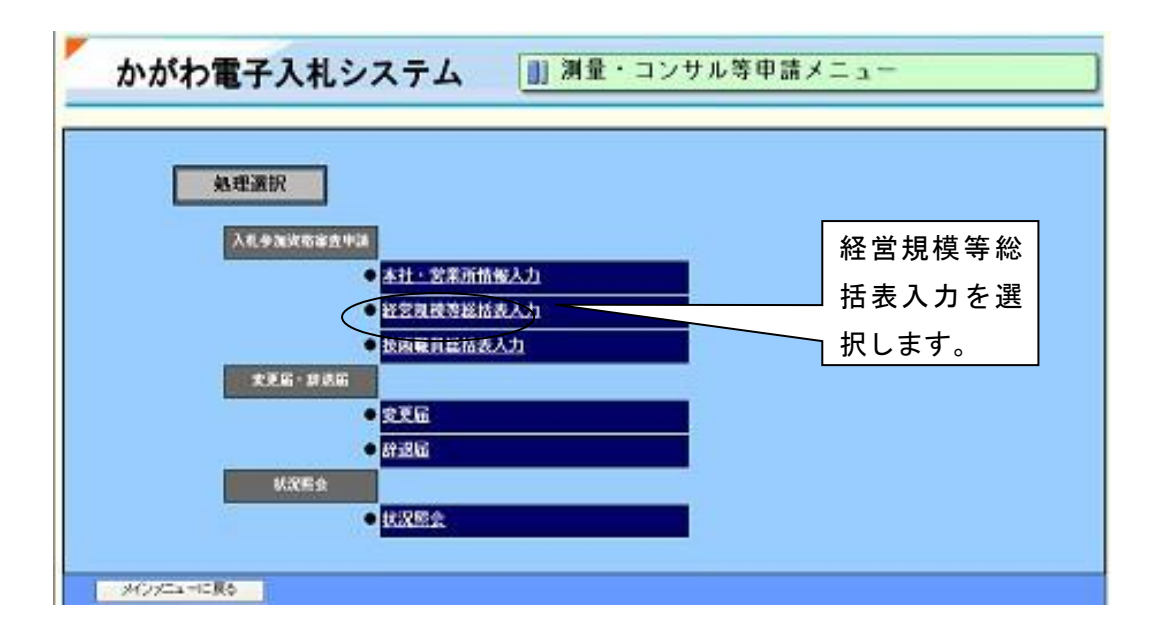

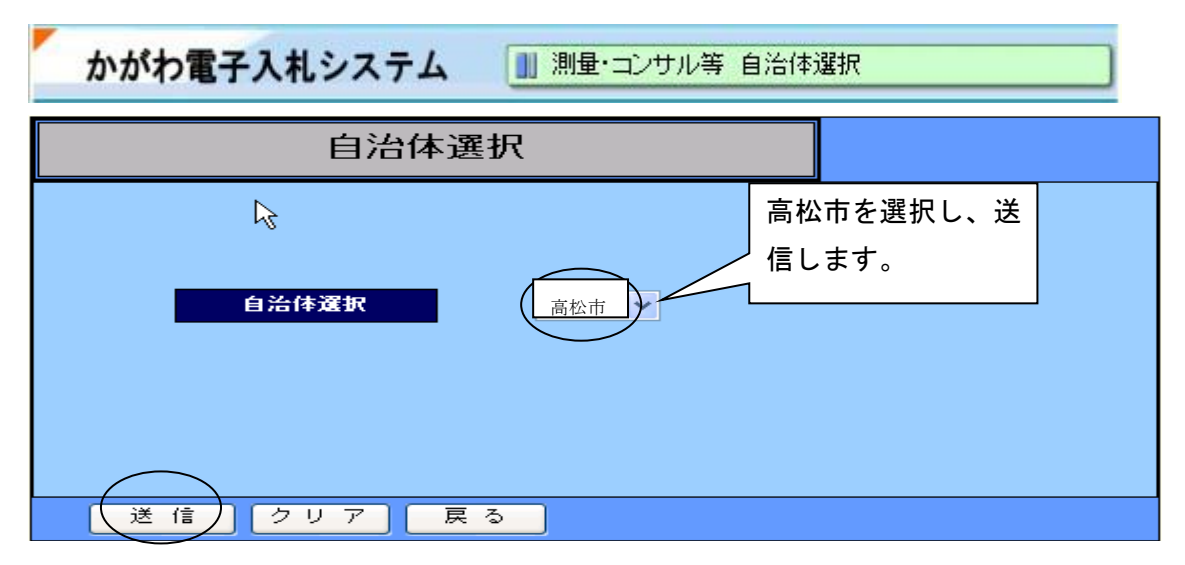

|         | 香川県       | 経営規模等総括         | 表 (記入)              |             |                              |                 |                              |          |
|---------|-----------|-----------------|---------------------|-------------|------------------------------|-----------------|------------------------------|----------|
| 中語先     | 0114      | 営業所は2面済まで       | にいか通貨できませ           | shi.        |                              |                 |                              | 1        |
|         |           |                 |                     | 200<br>(0)  | 2年の名事業年度の決策に<br>の決策日: 2009 年 | 554 78<br>03 11 |                              |          |
| 9.肠囊糖尿分 | .93       | 石草茂             | 前の年                 |             | 能年                           |                 |                              |          |
|         |           |                 | £12007 ⊈ 04         | Я           | fi 2008 ar 04 j              | 20              | 2ヵ年の年間中均業務高(千円)<br>(消費廃業さ)   |          |
|         |           |                 | <u>₩</u> 2003 46 03 | я           | т 2009 <b>н</b> 03 Д         |                 | LINE STRUCT                  |          |
| 212     |           | 書川両量コンサル(株) ▼   |                     | 115         | 3190                         |                 | 3153                         |          |
| 建築      |           | ×               |                     |             |                              |                 | 1                            |          |
| ±*      |           |                 | 複数営業                | 所の          | )場合は                         |                 |                              |          |
| #π.     |           | M               | 必ず希望                | する          | 営業所をメニ                       |                 | -                            |          |
|         | 100       |                 |                     | 站也          |                              |                 |                              |          |
|         | 8#        | 72<br>          |                     | <b>共</b> 1八 | 2190                         |                 | 3153                         |          |
|         |           |                 |                     |             | 油質ロの亦再に                      |                 | あが1のか日に送たたいも                 |          |
|         |           |                 | N                   | and l       | 人身口の変更にな                     | トックタ<br>复からり    | 3か「2か月に両にない。<br>目数で按分算入し、12か | うっし、1    |
| 化记录本金   | 48 3      | 0000            |                     |             | て記載してくださし                    | ۱. ۵۰           |                              | 711-1227 |
| 自己说本题   | 44 6      | 4815            |                     | -           | (例)平成28年に                    | 決算E             | を11月末から3月末に                  | 変更した地    |
| -       |           | 上記 Й            | 日谷を人刀               |             | 前年 平成                        | 28年1            | 12月~平成29年 3月                 | (4ヵ月分    |
| 8,4M    | 4         | 後、「次            | <b>ヽヘ」のボタ</b>       | 193         | 平成                           | 28年             | 4月~平成27年11日                  | (8ヵ月分    |
| 「時保存は、  | X// Jahod | <u>―</u><br>ンを押 | します。                |             | 前友在 亚成                       |                 | 12日~平成28年 3日                 | (4ヵ日4    |
| 10.0    | 調査        | - 511           |                     |             |                              | ,2,4            |                              | (4)7)    |

〇青色申告の場合 事業主借+元入金+青色申告特別

控除前の所得金額-事業主貸

〇白色申告の場合

自己資本額はO(確認できないため)

| かがわ電        | 子入札システム                                                                                                    | . []  | 測量·  | コンサル等 希望                              | 業務等統括表力 | <b>入力</b> | 1       |            |
|-------------|----------------------------------------------------------------------------------------------------|-------|------|---------------------------------------|---------|-----------|---------|------------|
| 項目を入力し、「    | 「送信」を押してください。                                                                                                  |       |      |                                       |         | _         |         |            |
| ĩ           | 昏川県 希望業務総括                                                                                                    | 表 (   | 己入例) |                                       |         | 101       |         |            |
| 工社          | S3440                                                                                                    | 0.14  | - 62 | 王后七                                   | 2 2.16  | 8番(干PD    |         |            |
|             | E CONTRACTOR OF CONTRACTOR OF CONTRACTOR OF CONTRACTOR OF CONTRACTOR OF CONTRACTOR OF CONTRACTOR OF CONTRACTOR |       | -    | 地国力調整                                 |         |           |         |            |
| and a state |                                                                                                    | 0.000 |      | 机空泡油                                  |         |           |         |            |
|             |                                                                                                    |       |      | <b>建筑一</b> 版                          |         |           |         |            |
| 建築士革        | प्रतन्त्र<br>स                                                                                                 |       |      | 98<br>84                              | 冲伤上古双   | EL-ON-    |         | I          |
|             |                                                                                                    |       |      | · · · · · · · · · · · · · · · · · · · | 建築工事務   | 所につい      |         |            |
|             |                                                                                                    |       |      | MLT.                                  | る宮美所(   | ◆店・文/₁    | 5寺)の金銶  |            |
| 建築          |                                                                                                    |       |      | <b>2</b> X                            | を記人する   | こと。       |         |            |
|             |                                                                                                    |       |      | SHOWA SHOWA                           |         |           |         |            |
|             |                                                                                                    |       | - D  | THEIRING T                            |         |           |         |            |
|             |                                                                                                    |       |      | ил                                    |         |           |         |            |
|             |                                                                                                    |       |      | 新日期会合約5<br>第日時後55年1                   |         |           |         |            |
|             |                                                                                                    |       |      | 河山山、 田田石田之内田田                         |         | ¥         | を務高につい  | ては 登録していな! |
|             |                                                                                                    |       |      | 清单及び空波                                |         |           |         |            |
|             |                                                                                                    |       |      | 電力主非                                  |         |           | コムロノノレイ |            |
|             |                                                                                                    | -     |      | 10.0                                  |         |           |         |            |
|             |                                                                                                    |       |      | LAND DUCT WHEN B                      |         | _         |         |            |
|             |                                                                                                    |       | -    | F#J                                   |         | _         |         |            |
|             |                                                                                                    | -     |      | AX1+                                  |         |           |         |            |
|             |                                                                                                    |       |      | <b>西村土木</b>                           |         |           | ᄚᇶᇨᆸᇊᅪ  | たわち 7 担人は  |
|             |                                                                                                    |       |      | 水產土木                                  |         | -         | 豆球牛月日の  | 複数める场合は、   |
| REIR        | サルタント                                                                                                    |       |      | 建爆动                                   | 1       |           | 是も古いもの  | を記入すること    |
|             |                                                                                                    |       |      | 2010                                  |         |           |         |            |
|             |                                                                                                    |       |      | 都特計畫及以地方計畫                            |         |           |         |            |
|             |                                                                                                    |       |      | 対策                                    |         |           |         |            |
| *           |                                                                                                    |       |      | 土質及び番切                                |         |           |         |            |
|             |                                                                                                    |       | -    | 業務通知のコンタリート                           |         |           |         |            |
|             |                                                                                                    | U.    |      | FJ#IV                                 |         |           |         |            |
|             |                                                                                                    | -     |      | 地工計画, 地工設備及び構造                        | -       | -         |         |            |
|             |                                                                                                    | -     |      | NAMES AND A                           |         |           |         |            |
|             |                                                                                                    |       | -    | · · · · · · · · · · · · · · · · · · · |         |           |         |            |
|             |                                                                                                    |       |      | 2.89.82                               |         |           |         |            |
|             |                                                                                                    |       |      | (現象)現在                                |         |           |         |            |
|             |                                                                                                    |       |      | 42:元四直<br>水質等分析                       |         |           |         |            |
| その後         |                                                                                                    |       |      | 地址的                                   |         |           |         |            |
|             |                                                                                                    |       |      | \$2.50¥                               |         |           |         |            |
|             |                                                                                                    |       | -    | 1011年<br>1011年至坦                      |         |           |         |            |
|             |                                                                                                    |       |      | 除工管理                                  |         |           |         |            |
|             | X1                                                                                                    |       |      | 地理                                    |         |           |         |            |
|             |                                                                                                    |       |      | 土地洞窟                                  |         |           |         |            |
|             |                                                                                                    |       |      | 土地中市                                  |         |           |         |            |
|             |                                                                                                    |       |      | 101                                   |         |           |         |            |
| 10.0        | ##. \$1.1                                                                                                    | 6     | 6    | UWINH                                 |         |           |         |            |
| 100         | 1 七後 学信                                                                                                    | ÷ 1   |      | NINGER - MANAGER                      |         | 1         |         |            |
| 1015        | 八刀俊、达信                                                                                                    | i L   |      | ●果田大                                  |         |           |         |            |
|             | ます。                                                                                                    |       |      | 187523                                | -       |           |         |            |
|             |                                                                                                    | 1.1   |      | 起告诫者                                  |         | 1         |         |            |
| 不動在的        |                                                                                                    | 0     |      | 不動度描述                                 |         |           |         |            |
|             | AND A DECEMBER OF                                                                                              |       |      | 兼紀平橋等                                 |         |           |         |            |
|             |                                                                                                    |       |      |                                       |         |           |         |            |

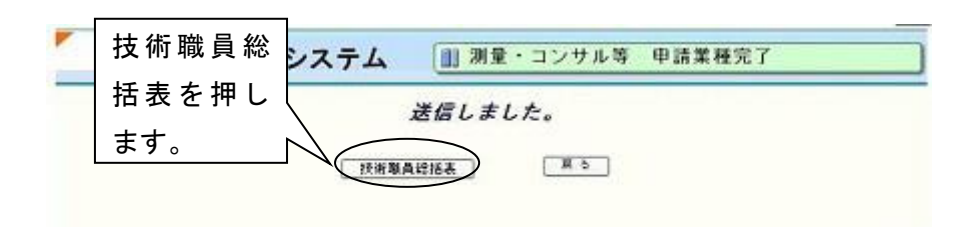

| 処理選択     |                                                       |           |
|----------|-------------------------------------------------------|-----------|
| 入机多加浓的多方 | ●<br>本社・営業所情報入力                                       | 技術職員総括表入力 |
|          | <ul> <li>- 経営規模差総拡表人力</li> <li>- 修成最有総括表入力</li> </ul> | を選択します。   |
| 安王居·辞述(  |                                                       |           |
|          |                                                       |           |

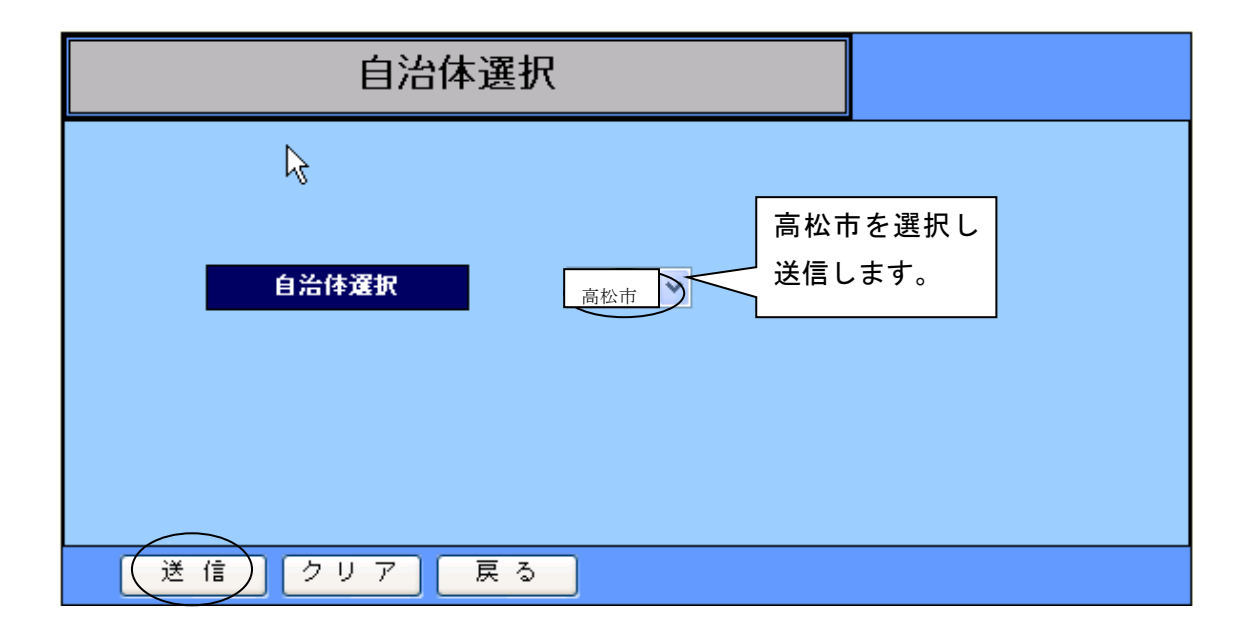

| 1                    | 517 | がわ電                                                                                                    | 子入札システ                        | 4          | <u>n</u> 191 | ¥•:  | コンサル等          | 技術職員総括表             | 入力           |           |
|----------------------|-----|----------------------------------------------------------------------------------------------------|-------------------------------|------------|--------------|------|----------------|---------------------|--------------|-----------|
| 下記の単                 | 8   | 8入力し、「3                                                                                                    | 送信」を押してください<br>1月回 技術勝高級      | ##         | (22.2.0      |      |                |                     |              |           |
| -                    |     | в                                                                                                    | 7/15- 12/11/98/52.46          | 26.01      | (GA)         | 20   |                |                     |              | - TAT     |
| 3-1                  |     | 470                                                                                                    | 26                            | 211        | 18,04        | 3-1  |                | 10                  | \$I <b>1</b> | 6114      |
| 1001                 | 219 | 1±                                                                                                    |                               | 2 A.       | 0 🗼          | 2061 | 一級總額主          |                     |              | ×         |
| 1102                 | 215 | 1±30                                                                                                    |                               | 3 1        | 1 X          | 2002 | 二統總約士          |                     | ~            | X         |
|                      |     |                                                                                                    |                               |            |              | 2003 | MEMIRICANCE () | (MDR/W±)            |              | ^         |
|                      |     |                                                                                                    |                               |            |              | 2004 | 通知目前可以会        |                     | X            | X         |
|                      | _   | _                                                                                                    |                               | -          | -            | -    |                | 4                   | - # Lo       | 4. 百八年    |
| ask                  | 1   |                                                                                                    | ALD.                          | 2#         | 10,14        | 3-1  |                | 105                 | 217          | 515       |
| 3001                 |     |                                                                                                    | ALT DATALOURS                 | X          |              | 3814 | 动积度平           | 地間                  |              | X         |
| 3002                 |     |                                                                                                    | 建国为乙间主要                       | k          | A .          | 3015 |                | 主義及び基礎              |              | X         |
| 1603                 |     | 建設                                                                                                    | 電力土未                          | k          | K            | 3816 |                | PMIE 1803290-       |              |           |
| 3504                 |     |                                                                                                    | 3825                          |            | A.           | 3817 | 11 INT .       | FORD                |              | A         |
| 3805                 |     |                                                                                                    | 19:0                          | - k        | A.           | 3816 | +              | 線工計畫, 線工時備及<br>27個異 |              | X         |
| 3000                 | 44  | +Test                                                                                                    | 上水道及び工業物水道                    |            |              | 3019 |                | 1001311年1日          |              | · / λ     |
| 3807                 | 南土  |                                                                                                    | 下來還                           | - X        | 1            | 3820 | 6834           | 编辑                  |              | 7         |
| 3808                 |     | 兼業                                                                                                    | 教業主キ                          | K          | - X          | 1586 | 電訊電子           | 爱究爱子                |              | X         |
| 3809                 |     | 50                                                                                                    | 我将主木                          | L A        | A.           |      |                |                     |              |           |
| 3810                 |     | 沙痘                                                                                                    | 冰度土木                          | L.         | k            |      |                |                     |              |           |
| 3611                 |     | #1.E#                                                                                                    | 展荣的管理                         | k          | k            |      |                |                     |              |           |
| 31312                |     | -                                                                                                    | 製市品25地方計画(通<br>図)             | k          | k            |      |                |                     |              |           |
| 3015                 |     | and the second second s | 都市政口地方計畫                      |            | k            |      |                |                     |              |           |
|                      | _   |                                                                                                    |                               |            |              |      |                |                     |              | - # T . Y |
| a-P                  | Г   |                                                                                                    | 資格                            | <b>£18</b> | 0.04         | a-1  |                | 148                 | 119          | (IP)      |
| 3301                 |     |                                                                                                    | 间间、封防及び海岸,<br>東洋              | k          | k            | 3114 | 131            | 治費                  | 7            | K         |
| 3302                 |     |                                                                                                    | き用品の空き                        |            | A            | 3115 |                | 士質及び基礎              |              | 7         |
| 3103                 |     |                                                                                                    | 電力主木                          |            | i.           | 3116 |                | 編構造及びコンクリー          | A            |           |
| 3104                 |     |                                                                                                    | 1235                          | - A        | 5.           | 3117 | -              | トンキル                | 1            |           |
| 3505                 |     |                                                                                                    | 0:0                           | A          | N.           | 3118 | 后 联合性内管理<br>士  | 建工計畫 建工即调表<br>7月時間  |              |           |
| 3106                 |     |                                                                                                    | 上水道及び工業用水道                    | k          | k            | 3119 |                | and a constant      | A.           |           |
| 3107                 | 荘厳  | 经合伙保管理                                                                                                    | T#:I                          |            | - 4          | 3120 |                | REM.                |              |           |
| 3108                 | ±   |                                                                                                    | ##±+                          |            |              | 3121 |                | 電気電子                |              | - L       |
| 3109                 |     |                                                                                                    | 西州土木                          |            |              |      |                | 1000000             |              |           |
| 1                    |     |                                                                                                    |                               |            |              |      |                |                     |              |           |
| 3110                 |     |                                                                                                    | 休夜土木                          | 1.4        | - A.         |      |                |                     |              |           |
| 3110                 |     |                                                                                                    | 体理主体<br>施制的研究                 | - A        | A            |      |                |                     |              |           |
| 3110<br>3111<br>3112 |     |                                                                                                    | 休在土木<br>展示10日間<br>整元百八年力計画(18 |            | X            |      |                |                     |              |           |

| a-r  | <b>376</b>           |                      | 2#                                    | 供用     | - F   |          |              | 5R65                       | 2#     | 明白       |
|------|----------------------|----------------------|---------------------------------------|--------|-------|----------|--------------|----------------------------|--------|----------|
| 9203 | PUT DESERTENCE - ALL |                      | - ×                                   | X      | 3212  | 1        | 都书及以地方計      | a (1898)                   | K      |          |
| 3262 | 建调动的建造               |                      | A                                     | A      | 3211  |          | 都市為江和市計      | £                          | L k    | A        |
| 3203 | 電力土木                 |                      | A                                     | X      | 321.4 |          | 地理           |                            | K      | X        |
| 3204 | 1836                 |                      | - A                                   | - × ×  | 3215  |          | 主教及び基礎       |                            |        | ~        |
| 3205 | , na                 |                      | X                                     | 人。     | 3218  | 80       | 開始進展びコン      | クリート                       | L A    | ~ ~      |
| 3206 | E LABRATING          |                      | - k                                   |        | 3217  | E.       | 1-2/412      |                            | A I    | A        |
| 3207 | Trit                 |                      | - A                                   | , ia   | 331.8 |          | 地口 而 北口      | Dia Romania<br>Dia Romania | 1      | ~        |
| 3200 | AR±*                 |                      | A                                     | X      | 3219  |          | WENTER .     |                            | 1 ×    | X        |
| 3209 | 森林土木                 |                      | X                                     | X      | 3021  |          | 1214         |                            | L A    |          |
| 3210 | *#1*                 |                      | A                                     | ×      | 3221  | 1.3      | 電気電子         |                            | L A    | - X      |
| 3221 | 調整的                  |                      | ————————————————————————————————————— | 人      |       |          |              |                            |        | 1        |
| -    |                      |                      |                                       |        |       |          |              |                            | A-8.24 | -6T.V    |
| aren | 2 武臣                 |                      | 219                                   | 現内     | ⊐-F   | <u> </u> | 10.00        |                            | 2#     | 12(7)    |
| 1301 | 189主才建工管理统士          |                      | ~ ~                                   | ~      | 3591  |          | ATIA         | *****                      | ×      |          |
| 3302 | 149.地設施工管理技士         |                      | ٨.                                    |        | 3501  | 蓝        | (Rid         | (FARE                      |        | X        |
| 3303 | 188章朱工事除工管理拼士        |                      | K                                     | 7      | 3501  | +        | 探坡           | 自然探測深生                     | X      |          |
| 3364 | 1時修工車施工管理技士          |                      | X                                     |        | 3504  |          | 特相工学         |                            | LK     | <u> </u> |
| 3205 | 1993国地工管理社士          |                      | A                                     | X      | 4001  | 10.00    | 词质排 <u>士</u> |                            | A      | A        |
| 9401 | 環境計量士 講院             |                      | ×                                     |        | 5001  | 干勒       | 11111        |                            | - A    | A        |
| 3402 | ITALIAS NO           | + IERS               | ~                                     |        | 5001  | 土地       | 本程調查士        |                            | K      | X        |
| 3403 | ~#0+#±               |                      | ×                                     | X      | 5003  | The      | 書士           |                            | X      | X        |
| 3404 | 第一種電気主注册用者           |                      | X                                     | A      | 500.4 | 1818     | 果務管理士        |                            | A      | 7        |
| 3408 | IC CONFERENCE        |                      |                                       |        | 5015  | 12       | CARGAT       |                            |        | X        |
| 3406 | Mag 1/110/H          |                      | A.                                    | X      |       |          |              |                            |        |          |
|      | 必要箇F                 | 所を入力                 |                                       |        |       | w.en     | and the      |                            | 1-12-C | - HINK   |
|      |                      |                      | 1                                     | tigi i |       |          | 1.8          | HER .                      | 260    |          |
|      | 後、送信                 | <u><b>『します</b></u> 。 |                                       | - A    |       |          | K            | L A                        | 5      | ٨        |
|      | (8.1)                | 1 1                  |                                       | A      |       |          | A .          | k l                        | 1      | λ        |
|      | 12 展 5               |                      |                                       |        |       |          |              |                            |        | TOT      |

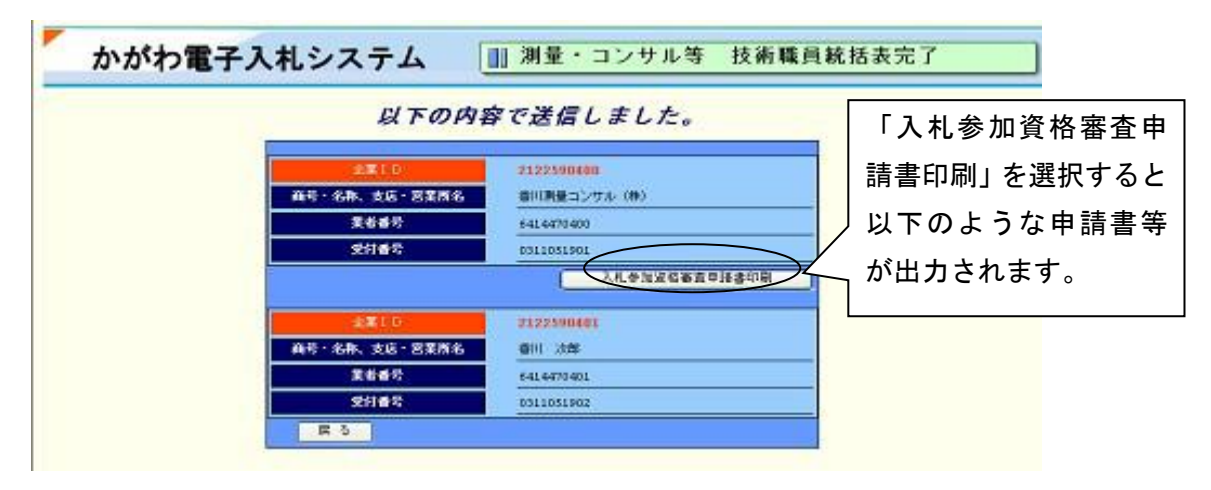

以下に出力された申請書等の内容を確認をした後、持参して審査を受けてください。

|                                                                                                    | -                                                                                                    |                                                  | (1) (1) (1) (1) (1) (1) (1) (1) (1) (1)                                                                                                    | a size X U S           | 152.87  |                                       |
|----------------------------------------------------------------------------------------------------|----------------------------------------------------------------------------------------------------|--------------------------------------------------|----------------------------------------------------------------------------------------------------|------------------------|---------|---------------------------------------|
| 千成 年度において                                                                                                    | . 食 で行われる肉量・建設コンサルタ                                                                                                    | マント業務等に係る入札に                                     | <b>9</b> 819                                                                                                    |                        |         |                                       |
| 加量・建設コンサルタント業務等入札参加資格審査申請                                                                                                    |                                                                                                    | B.W.                                             |                                                                                                    |                        |         |                                       |
| 8月、この見読書及び                                                                                                    | 活付書類の内容については、事実と思想しな                                                                                                    | いことを夢幻します。                                       | 2.69.2                                                                                                    |                        | 1441LIN | -                                     |
| 単語日 年                                                                                                    | л в                                                                                                    |                                                  |                                                                                                    |                        |         |                                       |
|                                                                                                    | <b>1</b>                                                                                                    |                                                  |                                                                                                    |                        |         |                                       |
| 6 # 4 <sup>0</sup>                                                                                                    | ₹ 555-0000                                                                                                    |                                                  | 果植别中請営業別                                                                                                    | N                      |         |                                       |
| 新在地                                                                                                    | 大阪約00万00区0-0                                                                                                    | -0                                               | R.a.                                                                                                    | 利星 法前日                 | 上木 地質   | INFO                                  |
| 6-1- C.P                                                                                                    | (#) 00コンサルティン:                                                                                                    | 5                                                | (#) 00022<br>#E.F.(2)#                                                                                                    | 0                      |         |                                       |
| 代表希臘氏名                                                                                                    | 取得位 大阪 大梨                                                                                                    |                                                  | 9932X42                                                                                                    | 0                      | -       |                                       |
| ****                                                                                                    |                                                                                                    |                                                  | , and the second second |                        |         |                                       |
| 5人關人                                                                                                    | 法人                                                                                                    |                                                  |                                                                                                    |                        |         |                                       |
| 奥号・名軒刀ナ                                                                                                    | マルマルコンサルティング                                                                                                    |                                                  |                                                                                                    |                        |         |                                       |
| 新聞 - 名称                                                                                                    | (件) 〇〇コンサルティン                                                                                                    | 5                                                |                                                                                                    |                        |         |                                       |
| 化美教院署                                                                                                    | RZ 100 FZ                                                                                                    |                                                  |                                                                                                    |                        |         |                                       |
| 《表着法名                                                                                                    | 大阪 太郎                                                                                                    |                                                  |                                                                                                    |                        |         |                                       |
| · · · · · · · · · · · · · · · · · · ·                                                                                                    | T 555-0000                                                                                                    |                                                  |                                                                                                    |                        |         |                                       |
| al a                                                                                                    | 04-6100-0000                                                                                                    | -0                                               |                                                                                                    |                        |         |                                       |
|                                                                                                    | 05-0000-0000                                                                                                    |                                                  | 5000000688                                                                                                    |                        |         |                                       |
| PA#8856 (C)                                                                                                    | の見議内官について説明できる者)                                                                                                    | 存れまたによる手続き                                       | 代行の場合                                                                                                    |                        |         | _                                     |
| #*5                                                                                                    | 14 80 10                                                                                                    | 1111111111111                                    |                                                                                                    |                        |         | -                                     |
|                                                                                                    | 10.00                                                                                                    | 1100 10 10 10 10                                 |                                                                                                    |                        |         |                                       |
| R-66                                                                                                    | 道路 太郎                                                                                                    | 0.8                                              |                                                                                                    |                        |         | _                                     |
| TEL                                                                                                    | 建築 太保<br>16-1010-3035                                                                                                    | TE L                                             |                                                                                                    |                        |         |                                       |
| REAL<br>TEL<br>測量・建<br>RE- 8支所体権<br>支E 1)                                                                                                    | ■## 大部<br>#6-8080-3038<br>設コンサルタント業務等入<br>書                                                                                                    | れま<br>TEL<br>人参加資格審査申請                           | 着<br>構成で、50日<br>インジ<br>工会重な 641.1477                                                                                                    | (#) 00⊐<br>IIN         | >44     |                                       |
| 1994<br>TEL<br>測量・建<br>(85-8支所4)構<br>(支E5-1)<br>ない完全所27+                                                                                                    | ■## 太帝<br>#6-8080-8008<br>設コンサルタント業務等入<br>書                                                                                                    | ntm<br>TEL<br>てたし<br>れ参加資格審査申請                   |                                                                                                    | (#) 003<br>1101        | 2443    |                                       |
| REA<br>TEL<br>測量・建<br>(8・8支所4編<br>支E 1)<br>な以来業用カナ<br>な以来業用ホナ                                                                                                    | ばあ 太信<br>36-2000-3000<br>36-2000-3000<br>36-2000-3000<br>36-2000-3000<br>36-2000-3000<br>36-2000-3000<br>36-2000-3000<br>36-2000-3000<br>36-2000-3000<br>36-2000-3000<br>36-2000-3000<br>36-2000-3000                                                                                                    | ntm<br>TEL<br>れ参加資格審査申録<br>シコテンキン<br>Jace        | 着                                                                                                    | (#) 003<br>IIN         | 2943    |                                       |
| 1944<br>TEL<br>測量・建<br>2015-20支所体構<br>支E 1)<br>な以充業所のナ<br>な以充業所の弁<br>2014での概                                                                                                    | <ul> <li>              if if if if if if if if if i</li></ul>                                                                                                    | ntm<br>TEL<br>TEL<br>へれ参加資格審査申記<br>シコクシキン<br>JAC | 着<br>単で、50日<br>イング<br>軍者書号 6414477                                                                                                    | ( <b>#</b> ) 00∋<br>⊔m | 2443    | , , , , , , , , , , , , , , , , , , , |
| (R4)<br>TEL<br>測量・建<br>(R-2支用4)構<br>支E 1)<br>ない完美用カナ<br>ない完美用ホキ<br>をは参売表                                                                                                    | <ul> <li>         ■ 単数 大修<br/>16-2030-3030      </li> <li>             2010-3030         </li> <li>             2010-3030         </li> <li>             2010-3030         </li> <li>             2010-3030         </li> <li>             2010-3030         </li> <li>             2010-3030         </li> <li>             2010-3030         </li> <li>             2010-3030         </li> <li>             2010-3030         </li> <li>             2010-3030         </li> </ul> <li>             2010-3030         <ul> <li>             2010-3030         </li> </ul> <li>             2010-3030         </li> <li>             2010-3030         </li> <li>             2010-3030         </li> <li>             2010-3030         </li> <li>             2010-3030         </li> <li>             2010-3030         </li> <li>             2010-3030         </li> <li>             2010-3030         </li> <li>             2010-3030         </li> <li>             2010-3030         </li> <li>             2010-3030         <ul> <li>             2010-3030         </li> <li>             2010-3030         </li> <li>             2010-3030         </li> <li>             2010-3030         </li> <li>             2010-3030         </li> <li>             2010-3030         </li> </ul> </li> </li> | ntm<br>TEL<br>てEL<br>し参加資格審査申都<br>シコクシキン         | 着<br>                                                                                                    | (#) 003                | 2943    |                                       |
| (144)<br>下日し<br>測量・建<br>(25・2支所4)様<br>支払う<br>支払う<br>支払う<br>なお名葉元の弁<br>24.4名葉<br>24.4名葉<br>24.4名表<br>24.4名表<br>24.4名表<br>24.4名表<br>24.4名表<br>24.4名表<br>24.4名表<br>24.4名表<br>24.4名表<br>24.4名表<br>24.4名表<br>24.4名表<br>24.4名表<br>24.4名表<br>24.4名表<br>24.4名表<br>24.4名表<br>24.4名表<br>24.4名表<br>24.4名表<br>24.4名表<br>24.4名表<br>24.4名表<br>24.4名表<br>24.4名表<br>24.4名表<br>24.4<br>名表<br>24.4<br>名表<br>24.4<br>名表<br>24.4<br>名表<br>24.4<br>名表<br>24.4<br>名表<br>24.4<br>名表<br>24.4<br>名表<br>24.4<br>名表<br>24.4<br>名表<br>24.4<br>名表<br>24.4<br>名<br>24.4<br>名<br>24.4<br>名<br>24.4<br>名<br>24.4<br>名<br>24.4<br>名<br>24.4<br>名<br>24.4<br>2<br>24.4<br>名<br>24.4<br>名<br>24.4<br>2<br>24.4<br>2<br>24.4<br>2<br>24.4<br>2<br>24.4<br>2<br>24.4<br>2<br>24.4<br>2<br>2<br>24.4<br>2<br>2<br>2<br>2 | ■                                                                                                    | ntm<br>TEL<br>れ参加資格審査申載<br>シコテンキン<br>Jace        | 構<br>構作:3日<br>マング<br>王を重そ 6414677                                                                                                    | (#) 003<br>IIN         | 2943    |                                       |

000-000

tel.

| 美任事項   |                            |                    |
|--------|----------------------------|--------------------|
| 1. 見稿  | び入札に願する一切の権限               |                    |
| 2. 図約  | )帰結、変更及び解除に関する一切の権         | R.                 |
| 3. 代金  | 諸求互び受機に関する一切の有限            |                    |
| 4. 契约  | 「夏に蜀する~切の権限                |                    |
| 8. EOI | 契約律認に関する一切の有罪              |                    |
| 0.02   | 昔に関する後代理人の混任に関する一          | 切の権限               |
| 委任期間   |                            |                    |
| 食自治    | 1が入札を加定格として必要とする条柄<br>いる時間 | の名簿(職争入札参加宣稿者名簿等)に |

| 6     |      | <b>直前2</b> 年間                       | 図決論に香づく業務商 【直近の                     | 0.8第日:2006年 03月 25日】 |
|-------|------|-------------------------------------|-------------------------------------|----------------------|
| 業種    | ++18 | 直前2年前<br>2006年 04月から<br>2007年 03月まで | 適新1年前<br>2007年 06月から<br>2009年 05月まで | 直教2ヵ年の年間平均業務高        |
| 海委    | 0    | 10000000                            | 10000000                            | 1000000              |
| 建築    | 0    | 5000000                             | 5000000                             | 500000               |
| ±.k   |      |                                     |                                     |                      |
| 地質    |      |                                     |                                     |                      |
| 16.01 |      |                                     |                                     |                      |
|       | D fB |                                     |                                     |                      |
| -     | 11   | 15000000                            | 15000000                            | 1500000              |

| 黑種   | 室辞事業名                                  | 皇務 | 82 | 業務治               | 將件           | 夏茂泰(千円 |
|------|----------------------------------------|----|----|-------------------|--------------|--------|
|      |                                        | 1  | 0  | 利用一股              | 河里           |        |
| 319  | 测量常备                                   | 0  | 0  | 地のの調整             | 相阻           |        |
|      |                                        |    |    | 有空泡量              | <b>K</b> 至   |        |
|      | 20000200000000                         |    | 0  | 建筑一段              | <b>12 55</b> |        |
|      | 建超士泰和附                                 | 0  | 0  | 10 E              | 意匠           |        |
|      |                                        | _  | 0  | 構造                | 構造           |        |
|      |                                        |    | -  | 冷磁器               | 權准           |        |
|      |                                        |    |    | 82<br>82          | 香生           |        |
| 地間   |                                        |    |    | 電気                | 爱笑           |        |
|      |                                        |    |    | 建筑铁匠              | 波斯           |        |
|      |                                        |    |    | 统利防谨模算            | 相關           |        |
|      |                                        |    |    | 電机設備構設            | <b>2</b> 4   |        |
|      |                                        |    |    | 詞直                | 講査           |        |
|      |                                        |    |    | At 2012 105       | fit #        |        |
|      |                                        |    |    | 河川、時鉄及び海岸         | 19101        |        |
|      |                                        |    |    | 資源及び空港            | 22           |        |
|      |                                        | -  |    | 電力土木              | 電土           |        |
|      |                                        | 3  |    | <b>道翁</b>         | 12.35        |        |
|      |                                        |    |    | 供達                | 获进           |        |
|      |                                        |    |    | 上下市道及び工業用水道       | 上木           |        |
|      |                                        |    |    | Taid              | 下水           |        |
|      |                                        | -  | -  | 教育主木              | 農業           |        |
|      |                                        |    |    | 0H11*             | <b>71</b> 11 |        |
|      | 肥料 コンサルタント                             | -  |    | 3.£±*             | *4           |        |
|      |                                        |    | 1  | 検 20175           | **           |        |
|      |                                        | -  |    | 0.00              | 酒園           |        |
|      |                                        |    |    | 都有及び地方計画          | <b>能</b> 計   |        |
|      |                                        |    |    | He SE             | 地址           |        |
|      |                                        | 1  |    | 主情及び基礎            | 土茶           |        |
| I.*  |                                        |    |    | 展構造及びコンクリート       | 8155         |        |
|      |                                        | -  |    | トンネル              | E2           |        |
|      |                                        |    |    | 第三計画、第三時備及び第11    | MI           |        |
|      |                                        |    |    | 建設環境              | 波道           |        |
|      |                                        |    |    | EL M              | 41.00        |        |
|      |                                        | -  |    | 電気電子              |              |        |
|      |                                        |    |    | <b>火油量调查</b>      | 2.4          |        |
|      |                                        |    | -  | 探地探索              | 19.16        |        |
|      |                                        |    | -  | 经济进步              | 610          |        |
|      |                                        |    | -  | 大使某分析             | **           |        |
|      |                                        |    | -  | *****             | 2.2          |        |
|      | 8 m H                                  |    | -  | # 12 M /S         | 4.0          |        |
|      | 5300                                   |    | -  | 14 12             |              |        |
|      |                                        |    | -  | lar til te et all | 10.00        |        |
|      |                                        |    | -  | 10 T 20 0         | Xu           |        |
|      |                                        |    | -  | MTR4              | 4.4          |        |
|      |                                        | 10 |    |                   |              |        |
| **   | ***                                    |    |    | 地質                | 相黄           | ,      |
| 1000 | and and                                | 18 | -  | 后矢报查              | 6.16         |        |
|      |                                        |    |    | 土地调查              | 土地           |        |
|      |                                        |    |    | 土地評価              | 土秤           | 5      |
|      |                                        |    |    | 转件                | 羽件           |        |
|      | 補償コンサルタント                              |    | -  | 核補工作物             | WI           | 6      |
| HOL  | 10000000000000000000000000000000000000 |    |    | 苦菜補信 - 特殊補信       | 88           |        |
|      |                                        | -  | -  |                   | -            |        |

|                                                                                                    |                                         |                                                                                  |                                                                                                    | -        |     | 1.2.10.2                                                                                                    | -           |                                                                                                    |                                                                                                    | 19.2                                                                                                    | -          |      |
|----------------------------------------------------------------------------------------------------|-----------------------------------------|----------------------------------------------------------------------------------|----------------------------------------------------------------------------------------------------|----------|-----|----------------------------------------------------------------------------------------------------|-------------|----------------------------------------------------------------------------------------------------|----------------------------------------------------------------------------------------------------|----------------------------------------------------------------------------------------------------|------------|------|
|                                                                                                    |                                         | Ŧ                                                                                | 005224                                                                                                    |          |     | Férgigigi                                                                                                    | -           |                                                                                                    |                                                                                                    | 16.2                                                                                                    | -          |      |
|                                                                                                    |                                         |                                                                                  | 1075020000                                                                                                    |          |     | 122个统计                                                                                                    | -           |                                                                                                    |                                                                                                    | 22                                                                                                    |            |      |
|                                                                                                    |                                         |                                                                                  |                                                                                                    |          |     |                                                                                                    |             |                                                                                                    |                                                                                                    | ι                                                                                                    | <u>.</u>   |      |
|                                                                                                    |                                         |                                                                                  |                                                                                                    | ħ        | 支術職 | 員総括                                                                                                    | 表           |                                                                                                    |                                                                                                    |                                                                                                    |            |      |
| <b>⊐</b> -F                                                                                                    |                                         | 181<br>181                                                                       | 0                                                                                                    | ±%       | 雪内  | 3 - F                                                                                                    |             | ×                                                                                                    | 6                                                                                                    | - 2                                                                                                    | 11         | 1010 |
| 1001                                                                                                    | 刺聲                                      | 1±                                                                               |                                                                                                    | 10 ^     | 3/  | 2001                                                                                                    | -2          | 8建築士                                                                                                    |                                                                                                    |                                                                                                    | 114        | 1    |
| 1002                                                                                                    | 치물                                      | t±74                                                                             |                                                                                                    | 5 1      | 1   | 1002                                                                                                    | =8          | 8建築士                                                                                                    |                                                                                                    |                                                                                                    | 21         | 1    |
|                                                                                                    |                                         |                                                                                  |                                                                                                    |          |     | 2003                                                                                                    | 12.5        | 和設備安積者 (現                                                                                                    | (原語)(新生)                                                                                                    |                                                                                                    | <u>A[2</u> | }    |
| _                                                                                                    |                                         |                                                                                  |                                                                                                    |          | _   | 2004                                                                                                    | 83          | 网络蓝发烧者                                                                                                    |                                                                                                    |                                                                                                    | 434        | 2    |
| 1001                                                                                                    |                                         |                                                                                  | 可川、新鉄及び<br>着岸 - 滝洋                                                                                                    |          |     | 1014                                                                                                    | 世府十         | दताबङ भ्रम                                                                                                    |                                                                                                    |                                                                                                    | L X        |      |
| 3002                                                                                                    |                                         | an 2h                                                                            | 意味及び意味                                                                                                    |          |     | 3015                                                                                                    |             | 土井 みと<br>周期 通5<br>クリート<br>トンネル<br>酸酸<br>酸酸の<br>た                                                                                                    | 主営品の                                                                                                    | 515                                                                                                    | L A        |      |
| 1003                                                                                                    |                                         |                                                                                  | 電力土水                                                                                                    | - A      |     | 1016                                                                                                    |             |                                                                                                    | 開構造長3<br>クリーナ                                                                                                    | Sab                                                                                                    | A.         |      |
| 3004                                                                                                    | 1                                       |                                                                                  | e la                                                                                                    | L A      |     | 3057                                                                                                    |             |                                                                                                    | トンネル                                                                                                    | 8 ÎÎ                                                                                                    | - A        |      |
| 1005                                                                                                    |                                         |                                                                                  | 0.8                                                                                                    |          |     | 1010                                                                                                    |             |                                                                                                    | 後福祉書                                                                                                    | 林工                                                                                                    |            |      |
| -                                                                                                    |                                         | ±∓*i <b>t</b>                                                                    | LAGD/IT #                                                                                                    |          | _   |                                                                                                    |             |                                                                                                    |                                                                                                    |                                                                                                    |            |      |
| 1006                                                                                                    | 12                                      |                                                                                  | RAR .                                                                                                    | N        |     | 1019                                                                                                    |             | -                                                                                                    | and a                                                                                                    | 3                                                                                                    | L_P        |      |
| 3007                                                                                                    | 1                                       |                                                                                  | F.W.S                                                                                                    | A        |     | 3020                                                                                                    |             | siat                                                                                                    | GM                                                                                                    | -1                                                                                                    | h          |      |
| 1000                                                                                                    |                                         | R.R.                                                                             | 原英土木                                                                                                    | <u> </u> | Y   | 1021                                                                                                    |             | <b>老天堂</b> 子                                                                                                    | 電机電子                                                                                                    | ×                                                                                                    |            |      |
| 1009                                                                                                    |                                         | A#                                                                               | 森林土木                                                                                                    |          |     | <u>-</u>                                                                                                    |             |                                                                                                    |                                                                                                    |                                                                                                    |            |      |
| 3010                                                                                                    |                                         | 木皮                                                                               | 木痘土木                                                                                                    |          | 2   | 4                                                                                                    |             |                                                                                                    |                                                                                                    |                                                                                                    |            |      |
| 3031                                                                                                    |                                         | 着生工学                                                                             | 吴单的管理                                                                                                    | 4        |     | 4                                                                                                    |             |                                                                                                    |                                                                                                    |                                                                                                    |            |      |
| distantion in the                                                                                                    |                                         | 18.82                                                                            | THE OFFICE AND A DESIGN OF THE REPORT                                                                                                    |          |     |                                                                                                    |             |                                                                                                    |                                                                                                    |                                                                                                    |            |      |
| 1012                                                                                                    |                                         | 18.15                                                                            | H (HB)                                                                                                    |          | P   | 2                                                                                                    |             |                                                                                                    |                                                                                                    |                                                                                                    |            |      |
| 1032                                                                                                    |                                         | 18.85                                                                            | 面(0图)<br>都市及び地方計<br>高                                                                                                    |          |     | 0                                                                                                    |             |                                                                                                    |                                                                                                    | _                                                                                                    |            |      |
| 1032<br>2032<br>3101                                                                                                    |                                         | 38.85                                                                            | <ul> <li>(日間)</li> <li>(日間)</li> <li>(日)</li> <li>(日)</li> <li>(日</li></ul>                                                                                                    |          |     | 3134                                                                                                    |             | 1                                                                                                    | 按問                                                                                                    |                                                                                                    |            |      |
| 1032<br>3032<br>3101<br>3102                                                                                                    |                                         | 58.85                                                                            | <ul> <li>(1)(1)(1)(1)(1)(1)(1)(1)(1)(1)(1)(1)(1)(</li></ul>                                                                                                    |          |     | 3136                                                                                                    |             |                                                                                                    | 地間<br>土質及び                                                                                                    | 9 G                                                                                                    |            |      |
| 8032<br>8032<br>3101<br>3102<br>3102                                                                                                    |                                         | 38.15                                                                            | 面(自然)<br>留市及び地方計<br>面市及び地方計<br>面市及び地方計<br>面岸-滝洋<br>液油及び流泡<br>電力土木                                                                                                    |          |     | 3114<br>3115<br>3115<br>3116                                                                                                    |             |                                                                                                    | 地営<br>土営為び1<br>創構造及5                                                                                                    | 846<br>(73)                                                                                                    |            |      |
| 8032<br>8033<br>3101<br>3102<br>3109<br>3104                                                                                                    |                                         | 1819                                                                             | <ul> <li>(項目)</li> <li>(項目)</li> <li>(項目)</li> <li>(第二)</li> <li>(第二)</li>     &lt;</ul>                                                                                                    |          |     | 3114<br>3115<br>3115<br>3115<br>3116<br>3116                                                                                                    |             |                                                                                                    | <ul> <li>2 質 為び!</li> <li>画構造及う</li> <li>クリート</li> <li>トンネル</li> </ul>                                                                                                    | <b>64</b><br>932                                                                                                    |            |      |
| 1012<br>1012<br>3101<br>3102<br>3100<br>3104<br>3105                                                                                                 |                                         | 38.82                                                                            | 面(())                                                                                                    |          |     | 3114<br>3115<br>3115<br>3116<br>3117<br>3117<br>3110                                                                                                    | 世間士         | 45242 <b>4</b>                                                                                                    | <ul> <li>地間</li> <li>土間 為び:</li> <li>副構造及び</li> <li>リンテル</li> <li>  トンテル</li> <li>(数:4)の</li> </ul>                                                                                                    | 参照<br>ジョン<br>(株工                                                                                                    |            |      |
| 1032<br>3033<br>3101<br>3102<br>3103<br>3104<br>3105<br>3104                                                                                         |                                         | ut Br                                                                            | <ul> <li>(通数)<br/>都市及び地方計<br/>第市及び地方計<br/>第市及び地方計<br/>第市及び地方計<br/>第市及び第一<br/>第市及び第一<br/>第市及び第一<br/>第市及び第一<br/>第一<br/>第市及び第一<br/>第一<br/>第一<br/>第一<br/>第一<br/>第一<br/>第一<br/>第一<br/>第一<br/>第一</li></ul>                                                                                                    |          |     | 3114<br>3115<br>3116<br>3116<br>3117<br>3110<br>3119                                                                                                    | 世間士         | N-5 X 1 2 M                                                                                                    | <ul> <li>地営品び:</li> <li>単図るび:</li> <li>単図る及:</li> <li>トンネル</li> <li>株式協力が</li> <li>株式協力が</li> <li>株式協力が</li> <li>株式協力が</li> </ul>                                                                                                    | 参編<br>びつン<br>検工<br>検工                                                                                                    |            |      |
| 1032<br>3103<br>3101<br>3102<br>3103<br>3104<br>3105<br>3104<br>3105                                                                                 | 114                                     | 建設                                                                               | <ul> <li>(1) (1) (1) (1) (1) (1) (1) (1) (1) (1)</li></ul>                                                                                                    |          |     | <ul> <li>3114</li> <li>3115</li> <li>3116</li> <li>3116</li> <li>3116</li> <li>3116</li> <li>3110</li> <li>4110</li> <li>4110</li> <li>4110</li> <li>4110</li> </ul>                                                                                                    | 開催士         | 1107.74 <b>1</b> .17                                                                                                    | <ul> <li>地営</li> <li>土営 万づ・</li> <li>単位 ホート</li> <li>トン テル</li> <li>(株式株式び)</li> <li>株式様式の</li> <li>株式様式の</li> <li>株式株式の</li> <li>株式株式の</li> <li>株式株式の</li> </ul>                                                                                                    | 参照<br>ジョン<br>検工                                                                                                    |            |      |
| 1012<br>3033<br>3101<br>3102<br>3100<br>3104<br>3105<br>3104<br>3107                                                                                 | H##++                                   | 建設                                                                               | <ul> <li>(1) (1) (1) (1) (1) (1) (1) (1) (1) (1)</li></ul>                                                                                                    |          |     | 3134<br>3135<br>3136<br>3140<br>3140<br>3140<br>3140<br>3140<br>3140<br>3140                                                                                                    | 設備土         | 40X427                                                                                                    | <ul> <li>地間</li> <li>土間及び,</li> <li>副構造及び</li> <li>トンキル</li> <li>加速の準備</li> <li>取録</li> <li>取録</li> <li>取録</li> </ul>                                                                                                    | 巻成<br>ジョン<br>株工                                                                                                    |            |      |
| 8032<br>3033<br>3101<br>3102<br>3100<br>3104<br>3106<br>8104<br>3108                                                                                 | ++###                                   | 建設                                                                               | <ul> <li>(1) (1) (1) (1) (1) (1) (1) (1) (1) (1)</li></ul>                                                                                                    |          |     | <ul> <li>3134</li> <li>3134</li> <li>3136</li> <li>3136</li> <li>3136</li> <li>3136</li> <li>3136</li> <li>3139</li> <li>3139</li> <li>3120</li> <li>3121</li> </ul>                                                                                                    | 「「「「」」      | N 0 X 10 N 10                                                                                                    | <ul> <li>地間</li> <li>主首為びの</li> <li>御母さり</li> <li>トンネル</li> <li>施工計画の</li> <li>地球のの</li> <li>施設環境</li> <li>照明</li> <li>電気電子</li> </ul>                                                                                                    | 学校<br>びつン<br>検工                                                                                                    |            |      |
| 1032<br>3033<br>3101<br>3102<br>3100<br>3100<br>3100<br>3100                                                                                         | ++###                                   | 建設                                                                               | <ul> <li>(1)</li> <li>(1)</li></ul>                                                                                                    |          |     | <ul> <li>3114</li> <li>3113</li> <li>3113</li> <li>3114</li> <li>3114</li> <li>3114</li> <li>3114</li> <li>3114</li> <li>3114</li> <li>3114</li> <li>3114</li> </ul>                                                                                                    | 世情土         | 利古英语繁建                                                                                                    | *2日<br>主 間 五 3 3<br>同時 10 - 1<br>トンキル<br>加速<br>10 - 1<br>た 3<br>10 - 1<br>トンキル<br>10 - 1<br>10 - 1<br>10 - | 単成<br>びコン<br>構工                                                                                                    |            |      |
| 1032<br>3033<br>3101<br>3102<br>3102<br>3104<br>3106<br>3106<br>3109<br>3109<br>3109                                                                 | 1121-1                                  | 建設                                                                               | <ul> <li>(1) (1) (1) (1) (1) (1) (1) (1) (1) (1)</li></ul>                                                                                                    |          |     | <ul> <li>3134</li> <li>3135</li> <li>3136</li> <li>3136</li> <li>3136</li> <li>3146</li> <li>3147</li> <li>3140</li> <li>3149</li> <li>3149</li> <li>3149</li> <li>3149</li> <li>3149</li> </ul>                                                                                                    | 世間土         | <b>科合双傳動</b> 理                                                                                                    | **:開<br>主 開 3 20<br>用 10<br>トンテキル<br>建 10<br>単 10<br>トンテキル<br>建 10<br>単 10<br>中<br>10<br>10<br>10<br>10<br>10<br>10<br>10<br>10<br>10<br>10                                                                                                    | 参昭<br>(33)<br>(数工                                                                                                    |            |      |
| 1032<br>3033<br>3101<br>3102<br>3103<br>3104<br>3106<br>3106<br>3108<br>3108<br>3109<br>3130                                                         | 1122-1-1                                | 椎合鉄梅藍環                                                                           | <ul> <li>(1) (1) (1) (1) (1) (1) (1) (1) (1) (1)</li></ul>                                                                                                    |          |     | <ul> <li>3134</li> <li>2135</li> <li>3146</li> <li>3146</li> <li>3146</li> <li>3146</li> <li>3147</li> <li>3148</li> <li>3148</li> <li>3149</li> <li>3149</li> <li>3149</li> <li>3149</li> <li>3149</li> <li>3149</li> </ul>                                                                                                    | 連貫士         | 40X4114                                                                                                    | **:開<br>土開 3.32<br>第10<br>第10<br>1<br>1<br>2<br>2<br>2<br>2<br>2<br>2<br>2<br>2<br>2<br>2<br>2<br>2<br>2                                                                                                    | <b>学校</b><br>第二日<br>第二日<br>第二日<br>第二日<br>第二日<br>第二日<br>第二日<br>第二日<br>第二日<br>第二日                                                                               |            |      |
| 1032<br>3033<br>3101<br>3102<br>3103<br>3104<br>3106<br>3104<br>3106<br>3106<br>3109<br>3130<br>3131<br>3131                                         | 11月11日                                  | <b>建設</b><br>柯合共将監理                                                              | <ul> <li>(1) (1) (1) (1) (1) (1) (1) (1) (1) (1)</li></ul>                                                                                                    |          |     | <ul> <li>3134</li> <li>3135</li> <li>3136</li> <li>3136</li> <li>3136</li> <li>3130</li> <li>3120</li> <li>3120</li> <li>3120</li> <li>3120</li> </ul>                                                                                                    | 世行土         | 407.00 M                                                                                                    | **:開<br>主 開 為 ひ<br>2 2 7 4 4 5 5 5 5 5 5 5 5 5 5 5 5 5 5 5 5 5                                                                                                    | 参留<br>(第二)<br>(第二)                                                                                                    |            |      |
| 1032<br>3033<br>3101<br>3102<br>3104<br>3104<br>3104<br>3109<br>3130<br>3130<br>3131<br>3132<br>3133                                                 | 2011年1                                  | 建設                                                                               | <ul> <li>(1) (1) (1) (1) (1) (1) (1) (1) (1) (1)</li></ul>                                                                                                    |          |     | 3134<br>3135<br>3135<br>3135<br>3146<br>3147<br>3147<br>3147<br>3147<br>3147<br>3147<br>3147<br>3147                                                                                                    | 「「「」」「「」」   | 40##¥#                                                                                                    | 地間<br>  主要 高い<br>  1 第 高い<br>  1 第 高い<br>  1 1 1 1 1 1 1 1 1 1 1 1 1 1 1 1 1 1 1                                                                                                    | 북법<br>(1933)<br>(1933)                                                                                                    |            |      |
| 1032<br>3033<br>3101<br>3102<br>3103<br>3104<br>3104<br>3104<br>3106<br>3109<br>3130<br>3133<br>3132<br>3133<br>3201                                 | 1121-1-1                                | 建設<br>相合共祥監理<br>1<br>111、1055362                                                 | <ul> <li>              mail (前面): (10,11)             mail (10,10)             mail (10,10)</li></ul> |          |     | 3134<br>3135<br>3135<br>3135<br>3136<br>3137<br>3139<br>3120<br>3121<br>3121<br>3121<br>3121<br>3121<br>31212                                                                                                    |             | 副合菜得整理                                                                                                    | 地間<br>主用 高い<br>一<br>一<br>二<br>用<br>型<br>U<br>二<br>ト<br>ン<br>工<br>本<br>細<br>型<br>U<br>二<br>ト<br>ン<br>工<br>本<br>し<br>二<br>ト<br>ン<br>二<br>ト<br>ン<br>二<br>下<br>ル<br>細<br>辺<br>二<br>ト<br>た<br>ル<br>二<br>の<br>二<br>ト<br>二<br>、<br>二<br>二<br>一<br>た<br>ル<br>二<br>の<br>二<br>、<br>二<br>二<br>二<br>一<br>た<br>ル<br>二<br>の<br>二<br>一<br>た<br>の<br>二<br>二<br>一<br>二<br>一<br>二<br>一<br>二<br>二<br>二<br>一<br>二<br>二<br>一<br>二<br>二<br>一<br>二<br>一<br>二<br>一<br>二<br>一<br>二<br>一<br>二<br>一<br>二<br>二<br>二<br>二<br>二<br>二<br>二<br>二<br>二<br>二<br>二<br>二<br>二                                                                                                    | ₩<br>()<br>()<br>()<br>()<br>()<br>()<br>()<br>()<br>()<br>()<br>()<br>()<br>()                                                                               |            |      |
| 1032<br>3033<br>3101<br>3102<br>3100<br>3104<br>3106<br>3106<br>3109<br>3109<br>3109<br>3130<br>3133<br>3132<br>3132<br>3132<br>3133                 |                                         | 建設<br>相合供得整理<br>3月11、10553300<br>完成及び空港                                          | <ul> <li>副(前面): ****</li> <li>副市及び地方計</li> <li>第市及び地方計</li> <li>第市及び地方計</li> <li>第市及び加速</li> <li>第二次</li> <li>第二次</li> <li>第二次</li> <li>第二次</li> <li>書本</li> <li>書本</li> <li>書本</li> <li>書本</li> <li>書本</li> <li>書本</li> <li>書本</li> <li>書本</li> <li>書本</li> <li>書本</li> <li>第二次</li> <li>第二次</li></ul>                                                                                                    |          |     | 3134<br>3135<br>3135<br>3135<br>3136<br>3137<br>3138<br>3121<br>3121<br>3121<br>3121<br>3242<br>3243                                                                                                    |             | 副合葉隆繁理<br>■ 古英隆繁理<br>■ 市及び地方お<br>■ 市及び地方お                                                                                                    | 地間<br>主用 近 び<br>一<br>日<br>日<br>日<br>日<br>日<br>日<br>日<br>日<br>日<br>日<br>日<br>日<br>日                                                                                                    | 参ば<br>(3コン<br>(株工                                                                                                    |            |      |
| 1032<br>3033<br>3101<br>3102<br>3109<br>3104<br>3106<br>3104<br>3109<br>3130<br>3131<br>3132<br>3133<br>3132<br>3133<br>3201<br>3201                 | 1121-1-1-1-1-1-1-1-1-1-1-1-1-1-1-1-1-1- | 建設<br>相合供得整理<br>利用、約35.50<br>増売及び空港<br>電力士キ                                      | <ul> <li>              mail (前部): ************************************</li></ul>                                                                                                    |          |     | <ul> <li>3134</li> <li>3135</li> <li>3136</li> <li>3136</li> <li>3137</li> <li>3138</li> <li>3139</li> <li>3120</li> <li>3121</li> <li>3121</li> <li>3121</li> <li>3121</li> <li>3232</li> <li>3232</li> <li>3233</li> </ul>                                                                                                    | 27月上        | 総市及び地方2<br>都市及び地方2<br>都市及び地方2                                                                                                    | 地間<br>主関語の<br>200-1-1<br>た 200-1<br>た 200-1<br>200-1<br>200-1<br>20                                                                                                    | 参ば<br>(3コン<br>(株工                                                                                                    |            |      |
| 1032<br>3033<br>3103<br>3100<br>3100<br>3100<br>3100<br>3100                                                                                         |                                         | 建設<br>相合鉄術製種<br>河川、砂砾為び<br>港環及び空港<br>電力主キ<br>道路                                  | <ul> <li>副(通道)、「小川</li> <li>副市及び地方計</li> <li>副市及び地方計</li> <li>第市及び地方計</li> <li>第市及び地方計</li> <li>第二人び第二巻</li> <li>第二人び第二巻</li> <li>第二人び第二巻</li> <li>第二人び第二巻</li> <li>第二人び第二巻</li> <li>第二人び第二巻</li> <li>第二人び第二巻</li> <li>第二人び第二巻</li> <li>第二人び第二巻</li> <li>第二人び第二巻</li> <li>第二人び第二巻</li> <li>第二人び第二巻</li> <li>第二人び第二巻</li> <li>第二人び第二巻</li> <li>第二人び第二巻</li> <li>第二人び第二巻</li> <li>第二人び第二巻</li> <li>第二人び地方計</li> <li>第二人び地方計</li> <li>第二人び地方計</li> </ul>                                                                                                    |          |     | <ul> <li>3114</li> <li>2115</li> <li>3116</li> <li>3116</li> <li>3116</li> <li>3120</li> <li>3120</li> <li< td=""><td></td><td>総市及び地方計<br/>都市及び地方計<br/>都市及び地方計<br/>地質<br/>上質及び基礎</td><td>地間<br/>主関 為び<br/>副<br/>200-1-1-1-1-1-1-1-1-1-1-1-1-1-1-1-1-1-1-</td><td>巻 (G<br/>(万 コン)<br/>(株工)</td><td></td><td></td></li<></ul>                                                                                                    |             | 総市及び地方計<br>都市及び地方計<br>都市及び地方計<br>地質<br>上質及び基礎                                                                                                    | 地間<br>主関 為び<br>副<br>200-1-1-1-1-1-1-1-1-1-1-1-1-1-1-1-1-1-1-                                                                                                    | 巻 (G<br>(万 コン)<br>(株工)                                                                                                    |            |      |
| 1032<br>3033<br>3103<br>3100<br>3100<br>3100<br>3100<br>3100                                                                                         |                                         | 建設<br>相合共祥智雄<br>河川、彩話為び<br>港港及び空港<br>電力土木<br>道路<br>鉄道                            | <ul> <li>(1) (1) (1) (1) (1) (1) (1) (1) (1) (1)</li></ul>                                                                                                    |          |     | <ul> <li>3114</li> <li>3114</li> <li>3114</li> <li>3116</li> <li>3116</li> <li>3116</li> <li>3120</li> <li>3120</li> <li< td=""><td></td><td>総合基体製種<br/>都市及び地方計<br/>都市及び地方計<br/>地質<br/>上質及び基礎<br/>調慎達及びコン</td><td>地間<br/>主関系の<br/>二関語の<br/>一<br/>二関語の<br/>一<br/>た<br/>二関語の<br/>一<br/>た<br/>た<br/>二関語の<br/>一<br/>た<br/>た<br/>二<br/>二<br/>に<br/>に<br/>た<br/>た<br/>二<br/>二<br/>た<br/>た<br/>二<br/>二<br/>た<br/>た<br/>二<br/>二<br/>た<br/>た</td><td>巻 (2)<br/>(注)<br/>(注)<br/>(注)<br/>(注)<br/>(注)<br/>(注)<br/>(注)<br/>(注)<br/>(注)<br/>(注</td><td></td><td></td></li<></ul>                                                                                                    |             | 総合基体製種<br>都市及び地方計<br>都市及び地方計<br>地質<br>上質及び基礎<br>調慎達及びコン                                                                                                    | 地間<br>主関系の<br>二関語の<br>一<br>二関語の<br>一<br>た<br>二関語の<br>一<br>た<br>た<br>二関語の<br>一<br>た<br>た<br>二<br>二<br>に<br>に<br>た<br>た<br>二<br>二<br>た<br>た<br>二<br>二<br>た<br>た<br>二<br>二<br>た<br>た                                                                                                    | 巻 (2)<br>(注)<br>(注)<br>(注)<br>(注)<br>(注)<br>(注)<br>(注)<br>(注)<br>(注)<br>(注                                                                                    |            |      |
| 1032<br>3033<br>3101<br>3102<br>3103<br>3104<br>3106<br>3106<br>3106<br>3109<br>3133<br>3132<br>3133<br>3001<br>3001<br>3001<br>3006                 |                                         | 建設<br>相合鉄線製理<br>同川、砂熱及び<br>意満及び空港<br>電力主キ<br>通覧<br>設施<br>上水道及び工業                 | <ul> <li>(1) (1) (1) (1) (1) (1) (1) (1) (1) (1)</li></ul>                                                                                                    |          |     | <ul> <li>3114</li> <li>3114</li> <li>3116</li> <li>3116</li> <li>3116</li> <li>3117</li> <li>3120</li> <li>3120</li> <li< td=""><td>問題目出 用口に用</td><td>調合茶得製理<br/>都市及び地方計<br/>都市及び地方計<br/>を取<br/>上質及び差型<br/>調構違及びつ1<br/>トンネル</td><td>地間<br/>主菌 高び<br/>一日<br/>第200-1<br/>トン工作品<br/>調び<br/>一日<br/>た工作品<br/>調び<br/>一日<br/>た工作品<br/>調び<br/>一日<br/>た工作品<br/>調び<br/>一日<br/>た工作品<br/>調び<br/>一日<br/>た工作品<br/>調び<br/>一日<br/>た<br/>二日<br/>一日<br/>た<br/>二日<br/>二日<br/>二日<br/>二日<br/>二日<br/>二日<br/>二日<br/>二日<br/>二日<br/>二日</td><td><b>美口</b><br/>(株工<br/>)</td><td></td><td></td></li<></ul>                                                                                                    | 問題目出 用口に用   | 調合茶得製理<br>都市及び地方計<br>都市及び地方計<br>を取<br>上質及び差型<br>調構違及びつ1<br>トンネル                                                                                                    | 地間<br>主菌 高び<br>一日<br>第200-1<br>トン工作品<br>調び<br>一日<br>た工作品<br>調び<br>一日<br>た工作品<br>調び<br>一日<br>た工作品<br>調び<br>一日<br>た工作品<br>調び<br>一日<br>た工作品<br>調び<br>一日<br>た<br>二日<br>一日<br>た<br>二日<br>二日<br>二日<br>二日<br>二日<br>二日<br>二日<br>二日<br>二日<br>二日                                                                                                    | <b>美口</b><br>(株工<br>)                                                                                                    |            |      |
| 1032<br>3033<br>3101<br>3102<br>3103<br>3104<br>3104<br>3104<br>3104<br>3109<br>3109<br>3133<br>3133<br>3132<br>3133<br>3132<br>3133<br>3201<br>3201 | 語語+4 Auron                              | 建設<br>相合共振製種<br>河川、砂防汲び<br>港環及び空港<br>電力工作<br>道路<br>鉄道<br>上水道及び工業                 | <ul> <li>副(通道)、「小川<br/>蓄市及(び地方計)</li> <li>副市及(び地方計)</li> <li>周市 ( 100%及び)</li> <li>港市及(び地方計)</li> <li>地方流</li> <li>水油及び加速</li> <li>水油及び加速</li> <li>水油</li> <li>水油</li> <li>市流</li> <li>大水油</li> <li>市流</li> <li>市流</li></ul>                                                                                                    |          |     | <ul> <li>3134</li> <li>3134</li> <li>3136</li> <li>3146</li> <li>3146</li> <li>3147</li> <li>3140</li> <li>3140</li> <li< td=""><td>関節生</td><td><ul> <li>4) 音芸碑製理</li> <li>4) 音芸碑製理</li> <li>第市及び地方計<br/>部市及び地方計</li> <li>第市及び地方計</li> <li>第市及び本記</li> <li>第一、第二</li> <li>第二</li> <li>第二</li></ul></td><td>本員<br/>二員<br/>高<br/>び<br/>トン<br/>ネル<br/>調<br/>で<br/>トレン<br/>キル<br/>通<br/>の<br/>び<br/>ー<br/>トル<br/>通<br/>の<br/>び<br/>ー<br/>トル<br/>一<br/>た<br/>ル<br/>高<br/>ひ<br/>ー<br/>トル<br/>一<br/>た<br/>ル<br/>高<br/>の<br/>し<br/>ー<br/>トル<br/>の<br/>の<br/>の<br/>ー<br/>トル<br/>の<br/>の<br/>し<br/>ー<br/>トル<br/>の<br/>の<br/>し<br/>ー<br/>トル<br/>の<br/>の<br/>し<br/>ー<br/>トル<br/>の<br/>の<br/>し<br/>ー<br/>トル<br/>の<br/>の<br/>し<br/>ー<br/>トル<br/>の<br/>の<br/>し<br/>ー<br/>トル<br/>の<br/>の<br/>し<br/>ー<br/>トル<br/>の<br/>の<br/>し<br/>ー<br/>トル<br/>の<br/>の<br/>し<br/>ー<br/>た<br/>ル<br/>の<br/>の<br/>の<br/>し<br/>ー<br/>た<br/>ル<br/>画<br/>の<br/>の<br/>一<br/>れ<br/>し<br/>の<br/>一<br/>れ<br/>の<br/>一<br/>の<br/>し<br/>の<br/>一<br/>の<br/>し<br/>の<br/>の<br/>の<br/>の<br/>の<br/>の<br/>の<br/>の<br/>の<br/>の<br/>の<br/>の<br/>の</td><td></td><td></td><td></td></li<></ul> | 関節生         | <ul> <li>4) 音芸碑製理</li> <li>4) 音芸碑製理</li> <li>第市及び地方計<br/>部市及び地方計</li> <li>第市及び地方計</li> <li>第市及び本記</li> <li>第一、第二</li> <li>第二</li> <li>第二</li></ul> | 本員<br>二員<br>高<br>び<br>トン<br>ネル<br>調<br>で<br>トレン<br>キル<br>通<br>の<br>び<br>ー<br>トル<br>通<br>の<br>び<br>ー<br>トル<br>一<br>た<br>ル<br>高<br>ひ<br>ー<br>トル<br>一<br>た<br>ル<br>高<br>の<br>し<br>ー<br>トル<br>の<br>の<br>の<br>ー<br>トル<br>の<br>の<br>し<br>ー<br>トル<br>の<br>の<br>し<br>ー<br>トル<br>の<br>の<br>し<br>ー<br>トル<br>の<br>の<br>し<br>ー<br>トル<br>の<br>の<br>し<br>ー<br>トル<br>の<br>の<br>し<br>ー<br>トル<br>の<br>の<br>し<br>ー<br>トル<br>の<br>の<br>し<br>ー<br>トル<br>の<br>の<br>し<br>ー<br>た<br>ル<br>の<br>の<br>の<br>し<br>ー<br>た<br>ル<br>画<br>の<br>の<br>一<br>れ<br>し<br>の<br>一<br>れ<br>の<br>一<br>の<br>し<br>の<br>一<br>の<br>し<br>の<br>の<br>の<br>の<br>の<br>の<br>の<br>の<br>の<br>の<br>の<br>の<br>の                                                                                                    |                                                                                                    |            |      |
| 1032<br>3033<br>3101<br>3102<br>3103<br>3104<br>3105<br>3104<br>3109<br>3109<br>3133<br>3133<br>3133<br>3133<br>3133<br>3133                         | 提得++<br>BOOR                            | 建設<br>相合鉄塔監理<br>河川、砂防造び<br>港港及び工港<br>電力土木<br>道路<br>社本道及び工業<br>戸水道<br>農業土水        | 副(通道):     小川       副市点(548万計)       副市点(548万計)       国市, 約58,800       港市, 2000       市市, 2000       市市, 2000       市市, 2000       市市, 2000       市市, 2000       市市, 2000       市市, 2000       市市, 2000       副市, 2000       副市, 2000                                                                                                    |          |     | <ul> <li>3134</li> <li>3135</li> <li>3136</li> <li>3140</li> <li>3140</li> <li>3240</li> <li>3240</li> </ul>                                                                                                    | 題<br>構<br>土 | 利合茶得製理<br>都市及び地方計<br>都市及び地方計<br>地質<br>上質及び茶程<br>調価違及びコン<br>トンネル<br>第1日頃後                                                                                                    | 米間<br>主要 高い<br>同り<br>マート<br>トンテル<br>細胞<br>マート<br>トンテル<br>細胞<br>マート<br>と<br>本<br>細胞<br>マート<br>トン<br>テル<br>細胞<br>マート<br>トン<br>テル<br>細胞<br>マート<br>トン<br>テル<br>小<br>マート<br>レン<br>マール<br>小<br>の<br>マート<br>マート<br>マート<br>マート<br>マート<br>マート<br>マート<br>マート                                                                                                    |                                                                                                    |            |      |
| 1032<br>3033<br>3101<br>3102<br>3103<br>3104<br>3105<br>3104<br>3109<br>3109<br>3133<br>3133<br>3133<br>3133<br>3133<br>3133                         | 按标++ BCC用                               | 建設<br>相合鉄塔監理<br>月川、彩気及び<br>港環及び空港<br>電力土木<br>道路<br>鉄道<br>上水道及び工業<br>再業土木<br>自祥土木 | <ul> <li>(通数)、のお</li> <li>(通数)、のお</li> <li>(通数)、のお</li> <li>(通声)、のお</li> <li>(通声)、のお</li></ul>                                                                                                    |          |     | <ul> <li>3134</li> <li>3135</li> <li>3135</li> <li>3136</li> <li>3139</li> <li>3120</li> <li>3120</li> <li>3120</li> <li>3121</li> <li>3120</li> <li>3121</li> <li>3121</li> <li>3122</li> <li>3223</li> <li>3236</li> <li>3236</li> <li>3236</li> <li>3236</li> <li>3236</li> <li>3236</li> <li>3236</li> <li>3236</li> <li>3236</li> <li>3236</li> <li>3236</li> <li>3236</li> <li>3236</li> <li>3236</li> <li>3236</li> <li>3220</li> </ul>                                                                                                    | 芝茸生         | 利合茶得製理<br>料合茶得製理<br>都市及び地方計<br>都市及び地方計<br>地質<br>上質及び差疑<br>調構連及びコン<br>トンキル<br>端工管理、加工<br>弾動環境<br>掲載<br>掲載                                                                                                    | 米間<br>主要 高い<br>同クリートトンテル<br>建設 様様<br>個紙<br>電気<br>電気<br>電気<br>電気<br>電気<br>電気<br>電気<br>電気<br>電気<br>電気                                                                                                    | <b>学校</b><br>構工<br>構工<br>単一<br>「<br>「<br>「<br>「<br>」<br>」<br>「<br>」<br>」<br>「<br>」<br>、<br>」<br>、<br>、<br>、<br>、<br>、<br>、<br>、<br>、<br>、<br>、<br>、<br>、<br>、 |            |      |

| 3001 | 110土水師工堂!                    | 18±          |       |      | 3501  |                        | 8 X I T   | ****      |         | A   |
|------|------------------------------|--------------|-------|------|-------|------------------------|-----------|-----------|---------|-----|
| 1902 | 1.终境回端工管理技士<br>1.於電気工事施工管理技士 |              |       | ~    | 3502  | 0500 M<br>10<br>1500 ± | 17.1A     | 15:11.212 |         | 1   |
| 1900 |                              |              |       | A.   | 2502  |                        | 18.10     | 自然環境保全    |         | - K |
| 1304 | 1标管工事除工1                     | 8 理快士        |       | A.   | 2504  | 1                      | 体相工学      |           |         | - X |
| 1305 | 1 終週國後工任1                    | 里快士          |       | 4001 | 29    | 構直快士                   |           | - jA      |         |     |
| 3401 | 使统计最士                        | ##           |       | 4    | 5001  | Ŧĸ                     | 的桌面家士     |           |         | jA. |
| 3402 | @\th#£±                      | 12 g · 31.40 |       | 4    | 5002  | ±H                     | 11年是洪去士   |           |         | jA. |
| 3403 | -####±                       |              |       | ~    | 5003  | āl±ē±                  |           |           | 36      |     |
| 3404 | 總一括党末王任(                     | t n e        |       | ~    | 5004  | 港住美祝管理士                |           |           | - JA    |     |
| 3405 | <b>达达文质主任获</b>               | R <b>8</b>   |       | ~    | \$005 | 土地区曲壁增士                |           |           |         | 1   |
| 3406 | 建器生任状挥者                      |              | 시     |      |       |                        |           | 3 C       |         |     |
|      |                              |              | 申請業   | 種別   | 技術    | 做罪                     | 較         |           |         |     |
|      | PI5X12 712                   |              | 18 ±- |      | *     |                        | 2011 16/6 |           | 新·(憲人数) |     |
| 2/0  |                              | 0            | Ö     | 0    |       |                        | 0         | 0         |         |     |
| 1    | 成:作                          |              | 0     | 0    |       |                        | 0         | 0         |         | - ( |